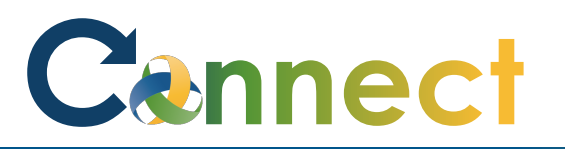

| 1. Select <b>Me</b> to display your                                              | Good afternoon, Arya Stark!                                                                                                    |  |  |  |
|----------------------------------------------------------------------------------|----------------------------------------------------------------------------------------------------|--|--|--|
| employee functions                                                               | Me My Team My Client Groups Benefits Administration Risk Management Sales Service                                                          |  |  |  |
| 2. Scroll down and click <b>Show More</b><br>under the <b>Quick Actions</b> list | Employment Info<br>Additional Assignment Info<br>Document Delivery Preferences<br>Roles and<br>Delegations<br>Expenses<br>Things to Finish |  |  |  |

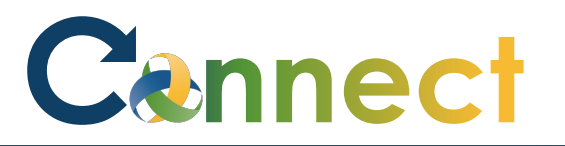

## ESS – Reviewing My Compensation

3. Click **My Compensation** under the **Compensation** heading

- 4. View your **Current Salary** information
- 5. If desired, click the down **arrow**s to expand the additional sections and view the details

**End of Procedure** 

| Compensation   | 🔯 View Total Compensation Statement 🛛 🐼 Manage Personal Contributions | 5 |
|----------------|-----------------------------------------------------------------------|---|
| Compensation   |                                                                       |   |
| Arya S Stark   |                                                                       |   |
|                |                                                                       |   |
| Current Salary |                                                                       | ~ |

| Current Salary          |                            |                                                                               |   |  |  |
|-------------------------|----------------------------|-------------------------------------------------------------------------------|---|--|--|
|                         | Salary<br>32.92 USD Hourly |                                                                               |   |  |  |
|                         | Start Date<br>9/1/2020     | Annual Salary<br>68,473.60 USD (FTE 1.00)                                     |   |  |  |
|                         |                            | Legal Employer<br>Community Mental Health Authority of Clinton, Eaton, Ingham |   |  |  |
|                         | Show Prior Salary          |                                                                               |   |  |  |
|                         |                            | _                                                                             | _ |  |  |
| Additional Compensation |                            | ~                                                                             | / |  |  |
|                         |                            |                                                                               |   |  |  |
| Ρ                       | ersonal Contribution       | ~                                                                             | / |  |  |